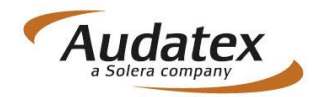

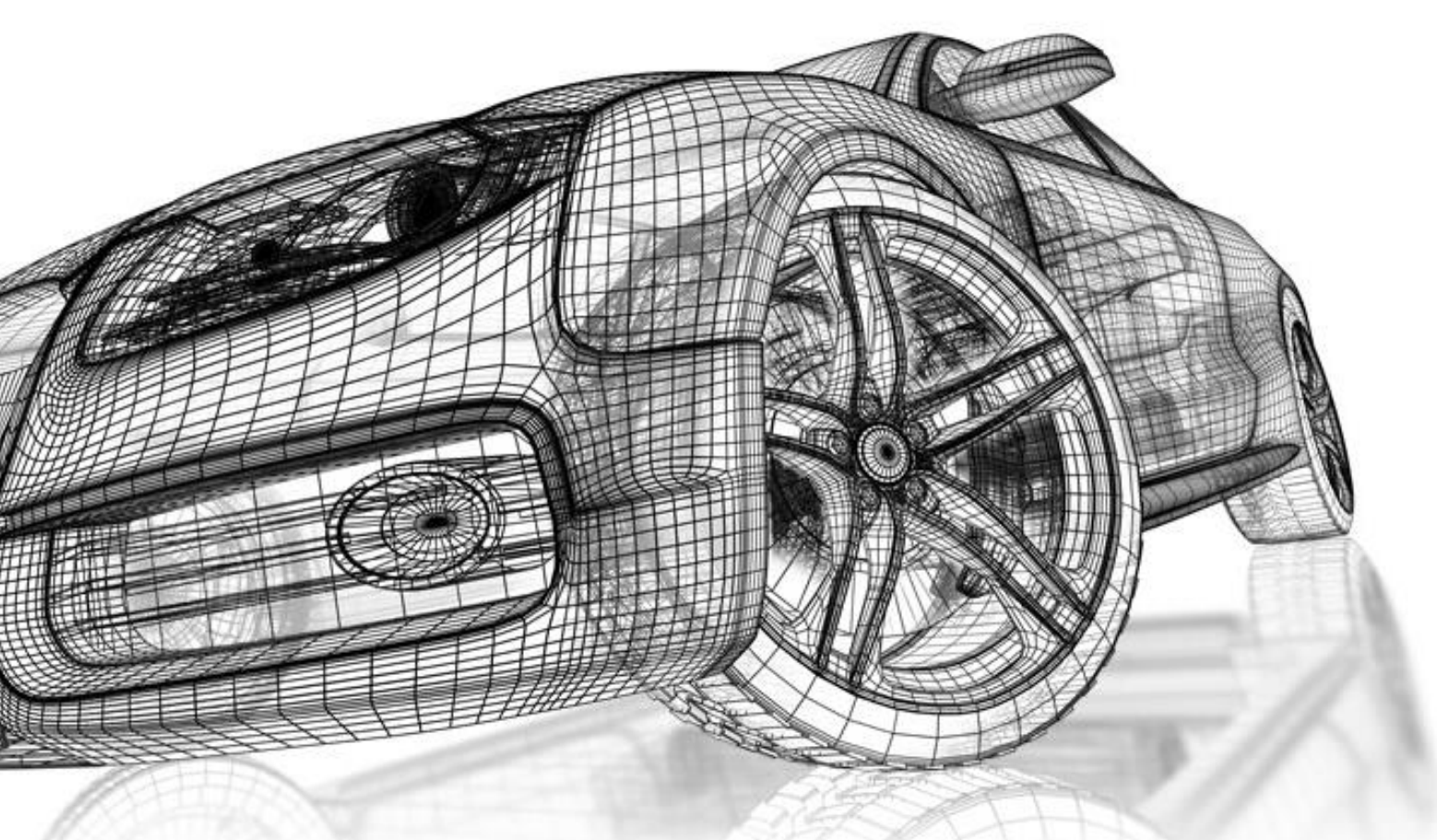

# **AudaGlass**

Typowanie szyb samochodowych w procesie likwidacji szkód

![](_page_1_Picture_1.jpeg)

AudaGlass to moduł zintegrowany na platformie Nowy AudaNet, służący do szacowania kosztów naprawy i typowania odpowiednich szyb w procesie likwidacji szkód szyb samochodowych.

System ten umożliwia wykonanie kalkulacji umożliwiającej określenie kosztów naprawy lub wymiany uszkodzonej szyby wg wymagań producentów pojazdów oraz wg wytycznych producentów szyb samochodowych.

Na podstawie dodatkowej usługi AudaVIN możliwe jest rozkodowanie pojazdu i wytypowanie konkretnego typu szyby wg numeru oryginalnej części zamiennej.

![](_page_2_Picture_1.jpeg)

Producenci szyb samochodowych posługują się indywidulaną kodyfikacją szyb, dlatego też podczas kalkulowania szkody w module AudaGlass określa się również na podstawie oryginalnego numeru części zamiennej szyby alternatywną cześć wg indywidulanych kodów producentów szyb samochodowych.

Dzięki AudaGlass użytkownik w sposób rzetelny i szybki może określić konkretny typ i rodzaj szyby samochodowej jaki powinien być zamontowany na pojeździe oraz określić koszty oraz niezbędne elementy potrzebne do wymiany szyby na pojeździe. Eliminuje to ryzyko pomyłki oraz dodatkowych kosztów dostawy szyby do warsztatu.

#### Rys. 3. Przykład pojazdu bez możliwości rozkodowania numeru VIN

## AudaGlass – opis procesu

### **Dane Sprawy**

Schematyczne wprowadzanie niezbędnych danych pozwala zainicjowanie informacji wiodących sprawy, w szczególności:

- numeru sprawy,
- numeru VIN pojazdu,

 danych szczegółowych dotyczących wyposażenia pojazdu (możliwość ustalenia przez użytkownika lub systemowo za pośrednictwem usługi AudaVIN).

W przypadku kiedy możliwe jest rozkodowanie wyposażenia pojazdu wg numeru VIN, klawisz "Zapytanie VIN" jest aktywny (rys. 2). Naciśnięcie tego klawisza spowoduje rozkodowanie pojazdu zgodne z danymi producenta w odniesieniu do wyposażenia pojazdu.

Dla pojazdów, dla których nie jest możliwe skorzystanie z usługi AudaVIN, korzystający ma możliwość ręcznego wyboru pojazdu (Marka, Model, Typ). Dla takich pojazdów pojawia się informacja o niemożności rozkodowania numeru VIN oraz klawisz "Zapytanie VIN" nie jest aktywny (rys. 3)

![](_page_3_Picture_9.jpeg)

#### Rys. 2. Przykład z możliwością rozkodowania numeru VIN pojazdu.

![](_page_3_Picture_11.jpeg)

![](_page_3_Picture_12.jpeg)

## AudaGlass – opis procesu

### Wybór dostawcy Części Zamiennych

Dla sieci warsztatów współpracujących z konkretnym dostawca/dostawcami części zamiennych, użytkownik powinien wybrać odpowiedniego dostawcę części zamiennych. Gwarantuje to możliwość uruchomienia bazv danych z możliwością wskazania odpowiednich do wymiany elementów pojazdu (szyb).

Po wejściu do obrazu uszkodzeń użytkownik ma możliwość wskazania na interaktywnej grafice pojazdu odpowiednich do wymiany elementów – z bazy danych związanej z elementami szklanymi pojazdów.

Operacje możliwe do zadania dla elementów szklanych to:

- wymiana –(operacja "E") ∃wymontowanie/zamontowanie – (operacja "N").

#### Rys. 4. Wybór dostawcy części zamiennych

| kulacja<br>zklenia | Kalkulacja oszk                                    | lenia                                                                                                    | 🚽 🛃 🔁 |
|--------------------|----------------------------------------------------|----------------------------------------------------------------------------------------------------|-------|
|                    | Dane sprawy                                        |                                                                                                    |       |
|                    | Numer sprawy                                       | 001/2013                                                                                                 |       |
|                    | ldentyfikacja poja                                 | izdu                                                                                                    |       |
|                    | VIII                                               | Bozkodowanie numeru VIN niemožiwe.   S J J H M E G S S 2 0 0 5 0 0 5 0.   Zapytanie VIN                  |       |
|                    | Kod producenta AX                                  | HONDA [35]                                                                                               |       |
|                    | Kod modelu AX                                      | CITY II (09/08) [2C] [R]                                                                                 |       |
|                    | Kod podtypu AX                                     | City-Feng Fan Comfort                                                                                    |       |
|                    | Warianty kosztor                                   | ysu                                                                                                    |       |
|                    | Wybierz dostawcę                                   |                                                                                                    |       |
| V V                | 2 - Reflektory p.mgłowe<br>7 - Dach szkłany odsuwa | IS19 SZYBA DRZWI P LIS20 SZYBA DRZWI P P                                                                 |       |
|                    |                                                    | 3                                                                                                    |       |
| <                  | III. F                                             | 3)<br>[31] Auda Glass SP NSP Lista kontrolna j Informacja                                                |       |
| •                  | ······································             | 31 Auda Glass SP NSP Lista kontrolna Informacja   1519 SZYBA DRZWI P L 1520 SZYBA DRZWI P P   E N G2 E N | G2    |

![](_page_4_Picture_8.jpeg)

![](_page_4_Picture_9.jpeg)

## AudaGlass – opis procesu

![](_page_5_Picture_1.jpeg)

### Optymalizacja kosztorysu wg. Danego Dostawcy

Klawisz optymalizacji pozwala na skorzystanie z bazy danych części DOSTAWCY lub PRODUCENTA, które zostały wprowadzone do oprogramowania AudaGlass. ieśli znajdzie Program, odpowiedniki części oryginalnych, wyświetli użytkownikowi dostępne części zamienne sygnowane znakiem PRODUCENTA lub DOSTAWCY domyślnie oraz zaznaczy tę część. W przypadku występowania dwóch lub kilku dostępnych elementów zamiennych Ζ gamy PRODUCENTA lub DOSTAWCY, konieczne będzie reczne wskazanie przez użytkownika właściwego elementu.

Po zatwierdzeniu części zamiennych w module optymalizacji użytkownik ma możliwość podglądu elementów aktualnie wybranych jako zamówienie części.

#### Części Alternatywne

![](_page_5_Picture_6.jpeg)

Rys. 6. Ekran z wyborem części Dostawcy lub Producenta

 $\sim$ 

 $\langle \rangle$ 

QQ

|              | Pojazd: HONDA CIVIC (FD) ES |                   |                        |         |  |  |
|--------------|-----------------------------|-------------------|------------------------|---------|--|--|
| Numer VI     | N: SJJHMEG33200S0050        |                   |                        |         |  |  |
| Lista Cześci |                             |                   |                        |         |  |  |
| KodAX        | Onis                        | Numer Credici     | Dostawca               | Wuhite  |  |  |
| 1401         | SZYBA CZOŁ KLEJ TON         | 73111SNBE40       | HONDA                  | Audates |  |  |
|              | szyba czołowa               | 3004050200        | DOSTAWCA Jub PRODUCENT | Regula  |  |  |
| 1409         | USZCZ G SZYBY CZOL          | 73126SNAA00       | HONDA                  | Audates |  |  |
| 1410         | ZEST USZ SZYBY CZOL         | 04731SNAA00       | HONDA                  | Audates |  |  |
| 1411         | ZEST KLEJ SZYBY CZOŁ        | 08CRCX016N0       | HONDA                  | Audates |  |  |
| 1413         | ZEST MOC SZYBY CZOLO        | SIEHE EINZELTEILE | HONDA                  | Audates |  |  |
| 1414         | [x2] KLAMRY MOCUJĄCE        | 91568SDAA01       | HONDA                  | Audates |  |  |
| 1417         | NAKLEJKA OSTRZEGAWCZ        | 78527S04E80       | HONDA                  | Audates |  |  |
| 1423         | LIST OZD SZYBY CZ G         | 73150SNA003       | HONDA                  | Audates |  |  |
|              | hon civi 4s 06- ws mld g    | 3004051820        | DOSTAWCA Jub PRODUCENT | Regula  |  |  |
| 1519         | SZYBA DRZWI P L             | 73350SNAG02       | HONDA                  | Audates |  |  |

## AudaGlass – opis procesu

### Wysyłanie sprawy / zamówienie części

Po wygenerowaniu raportu optymalizacji możliwe jest jego bezpośrednie przesłanie do dostawcy celem realizacji zamówienia części.

Poprawne wysłanie sprawy możliwe jest po wskazaniu odpowiedniego adresata zamówienia. Wybór odbiorcy następuje poprzez klikniecie na ikonie książki adresowej

Mając wybranego adresata sprawę/ zamówienie należy wysłać bezpośrednio poprzez platformę. W tym celu Użytkownik powinien przycisnąć klawisz "Wyślij"

Każda sprawa/zamówienia może zostać opatrzona dodatkowym komentarzem ułatwiającym odbiorcy sprawy/zamówienia kontakt z jej nadawcą.

| Kalkulacja<br>oszklenia | Kalkulacja oszk       | lenia                                                                    |    |  |  |
|-------------------------|-----------------------|--------------------------------------------------------------------------|----|--|--|
|                         | Dane sprawy           |                                                                          | Û. |  |  |
|                         | ►Numer sprawy         | 001/2013                                                                 |    |  |  |
|                         | ldentyfikacja pojazdu |                                                                          |    |  |  |
|                         | VIN                   | Rozkodowanie numeru VIN niemožiwe.<br>SJJHMEG3320050050<br>Zapytanie VIN |    |  |  |
|                         | Kod producenta AX     | HONDA [35]                                                               | •  |  |  |
|                         | Kod modelu AX         | Civic Lim.(od 01/06)(FD) [48] [R][M]                                     | •  |  |  |
|                         | Kod podtypu AX        | Civic ES                                                                 | •  |  |  |

| Odbiorca |        | 👂 |
|----------|--------|---|
| Wyślij   | Anuluj |   |
|          |        | 1 |
|          |        |   |

![](_page_6_Picture_8.jpeg)

![](_page_7_Picture_0.jpeg)

![](_page_7_Picture_1.jpeg)

Audatex Polska Sp. z o.o. realizuje politykę ciągłego rozwoju produktów i zastrzega sobie prawo wprowadzania zmian w zakresie danych technicznych bez uprzedzenia. Dlatego informacje zawarte w niniejszej broszurze należy traktować wyłącznie orientacyjnie. Firma Audatex Polska Sp. z o.o. dokłada wszelkich starań, aby dane techniczne zawarte w niniejszej broszurze były zgodne ze stanem faktycznym na dzień publikacji. W celu uzyskania najnowszych informacji prosimy kontaktować się z Audatex Polska Sp. z o.o